## Android Wireless Setup (January 2021)

Connecting to LSUHSC-Secure wireless with an Android device

- Go to Wireless & networks/Wi-Fi settings to manage any available networks and choose "LSUHSC-Secure" from the list of available networks.
- Enter the following when prompted
  - EAP method is PEAP
  - Phase 2 authentication is MSCHAPV2
  - CA certificate: do not validate
  - Domain: lsuhsc.edu
  - Identity: your LSUHSC username
  - Anonymous identity: leave blank
  - Password: your LSUHSC account password

| LSUHSC-Secure               |  |
|-----------------------------|--|
| EAP method                  |  |
| PEAP -                      |  |
| Phase 2 authentication      |  |
| MSCHAPV2 -                  |  |
| CA certificate              |  |
| Use system certificates 🔹 👻 |  |
| Online Certificate Status   |  |
| Do not validate -           |  |
| Domain                      |  |
|                             |  |
| Must specify a domain.      |  |
| Identity                    |  |
| Anonymous identity          |  |
| Password                    |  |
| Show password               |  |
| Advanced options ~          |  |
| Cancel Connect              |  |
|                             |  |

• Click connect (or similar) and it should show you are now on the LSUHSC-Secure network